## **BECKHOFF** New Automation Technology

# TwinSAFE Tutorial 11 | EN Download Safe Address

## Safe addressing of AMP and AMI

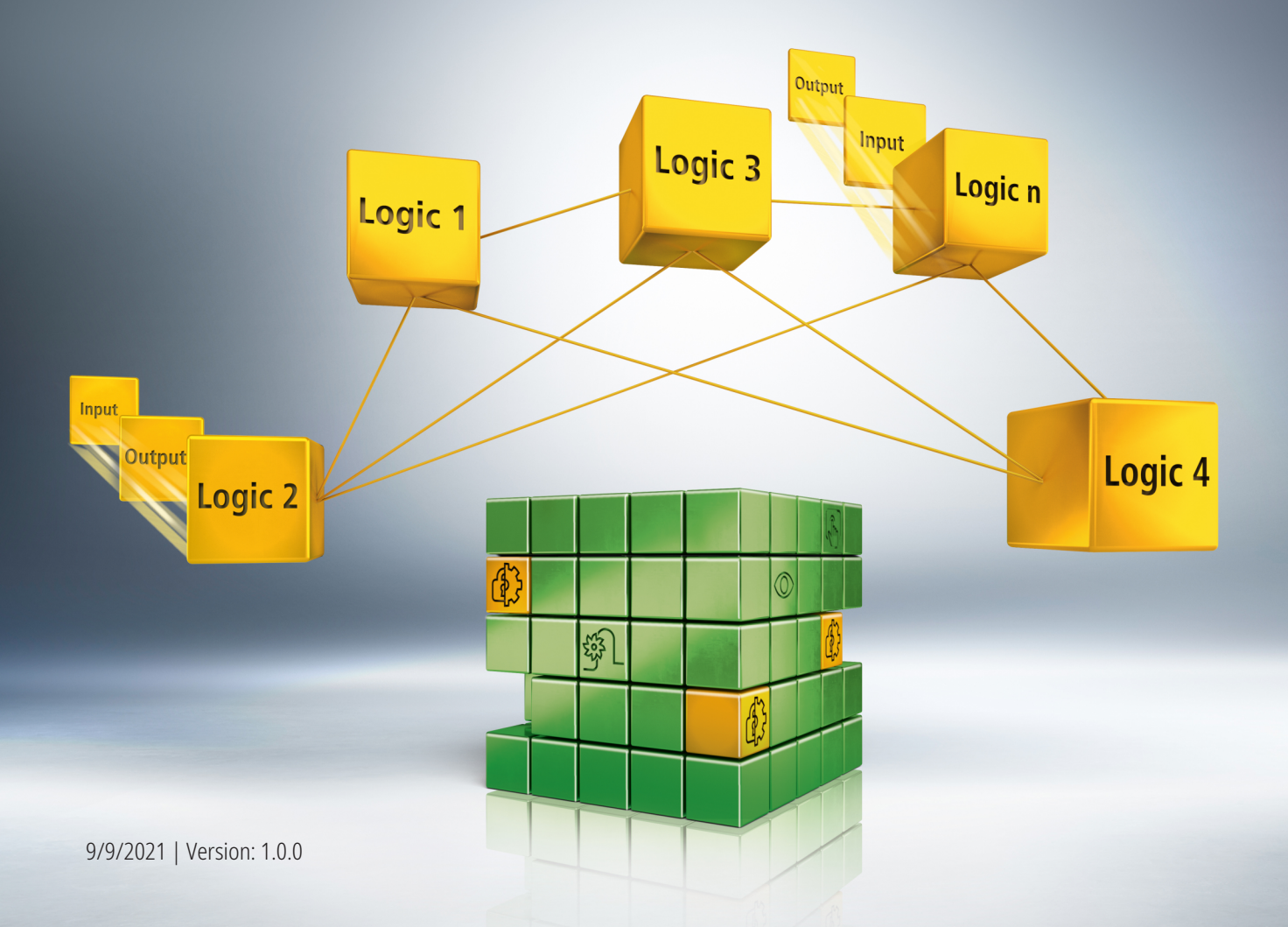

## Table of contents

| 1 | Introd                               | roduction      |                       |   |  |  |  |  |
|---|--------------------------------------|----------------|-----------------------|---|--|--|--|--|
|   | 1.1                                  | Issue st       | atuses                | 5 |  |  |  |  |
|   | 1.2                                  | Requirements   |                       |   |  |  |  |  |
|   | 1.3                                  | Starting point |                       |   |  |  |  |  |
|   | 1.4                                  | Demo system    |                       |   |  |  |  |  |
|   |                                      | 1.4.1          | Hardware              | 6 |  |  |  |  |
|   |                                      | 1.4.2          | Desired functionality | 6 |  |  |  |  |
| 2 | Demo                                 | emonstration   |                       |   |  |  |  |  |
| 3 | Alternative address configuration 11 |                |                       |   |  |  |  |  |

### BECKHOFF

## 1 Introduction

TwinSAFE includes several innovations that bring more functionality and performance to your safety controller. A major innovation is that the functionality of the safety controller is integrated in each TwinSAFE component. This means that you can, for example, use a TwinSAFE input component both as an input component and the safety control integrated on it to use application-specific pre-processing.

This is tutorial 11 of a tutorial series.

The aim of this tutorial series is to familiarize you with the TwinSAFE innovations using individual examples.

This tutorial is about the configuration of an address on an AMP8xxx. The procedure is identical for AMP and AMI.

#### 1.1 Issue statuses

| Version | Comment                |
|---------|------------------------|
| 1.0.0   | First released version |
| 0.0.1   | First draft            |

#### 1.2 Requirements

Meet the following requirements for this tutorial:

- TwinCAT 3 version ≥ 3.1.4024.11
- TwinCAT Safety Editor TE9000 ≥ 1.3.0

#### **1.3 Starting point**

At the starting point of the tutorial

• a TwinCAT 3 project with I/O configuration exists.

### 1.4 Demo system

#### 1.4.1 Hardware

The demo system of this tutorial consists of the following hardware:

- CX for EtherCAT communication and the standard PLC controller
- EL6910 as master TwinSAFE Logic
- EL1918 with safe inputs for reading light barrier signals
- Light barrier
- AX8000-x2xx
- AMP8040-0030-0104

#### 1.4.2 Desired functionality

This tutorial describes the implementation of the following functionality:

Configuration of an address of the AMP8040-0030-0104

## 2 Demonstration

Proceed as follows to set a safe address:

| Devices                                 |
|-----------------------------------------|
| <ul> <li>Device 1 (EtherCAT)</li> </ul> |
| 🚔 💂 Image                               |
| 🚔 📮 Image-Info                          |
| SyncUnits                               |
| Inputs                                  |
| Outputs                                 |
| 👂 🛄 InfoData                            |
| Term 1 (EK1200)                         |
| Term 2 (EL1918)                         |
| Term 3 (EL6910)                         |
| Term 4 (EK1122)                         |
| 👂 🛄 InfoData                            |
| Term 5 (AX8620-0000-0103)               |
| Drive 7 (AMP8040-0030-0104)             |
| Mappings                                |

#### 1. Open safe motion component

| eneral EtherCA | T DC     | Process Data Plc   | EtherCAT P Slo    | ts Startup CoE - Online | AoE - Online Diag Histo |
|----------------|----------|--------------------|-------------------|-------------------------|-------------------------|
| Update L       | ist      | Auto Update        | 🛛 Single Update 🗌 | Show Offline Data       |                         |
| Advanced       |          |                    |                   |                         |                         |
| Add to Start   | up       | Online Data        | Module OD (A      | weE Port): 0            |                         |
| Index          | Name     |                    | Flags             | Value                   | Unit                    |
| + F709:0       | FSOE S   | Std UINT32 Outputs | RO                | > 15 <                  |                         |
| + F70A:0       | FSOE S   | otd INT32 Outputs  | RO                | > 15 <                  |                         |
| + F70B:0       | FSOE S   | Std UINT8 Outputs  | RO                | > 62 <                  |                         |
| + F70C:0       | FSOE S   | Safe UINT8 Outputs | RO                | > 62 <                  |                         |
| F788           | Standar  | rd Inputs          | RO P              | 00 00 00 00 00 00 00 00 | 00 00 0                 |
| E F980:0       | Safe Ac  | Idress             | RO                | >4 <                    |                         |
| F980:01        | FSoE A   | ddress             | RO                | 0x0001 (1)              |                         |
| F980:02        | Serial N | lumber             | RO P              | 0x00000000 (0)          |                         |
| F980:03        | Project  | CRC                | RO P              | 0x38C6 (14534)          |                         |
| F980:04        | Default  | Project CRC        | RO                | 0x38C6 (14534)          |                         |

2. Open tab "CoE-Online"

At index F980:01 you see the current FSoE address.

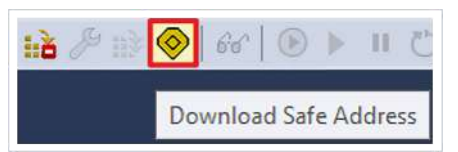

3. Click on "Download Safe Address" in the menu bar

| Steps                 | Choose Safety Device                                                                                                    |
|-----------------------|----------------------------------------------------------------------------------------------------|
| Choose Safety Device  | Please choose a safety device from the I/O-Tree:                                                                                                    |
| Set Safe Address      | <ul> <li>Safe Address Example</li> <li>Device 1 (EtherCAT) [EtherCAT Master]</li> </ul>                                                                                            |
| Download Safe Address | <ul> <li>Term 1 (EK1200) [EK1200-5000 EtherCAT Power supply</li> <li>Term 4 (EK1122) [EK1122 2 port EtherCAT junction]</li> <li>Drive 7 (AMP8040-0030-0104) [AMP8040-00</li> </ul> |
|                       |                                                                                                    |
|                       |                                                                                                    |
|                       |                                                                                                    |
|                       | (                                                                                                    |

- 4. Select safe motion component in "Choose Safety Device" window
- 5. Confirm selection with "Next"

| Download Safe Addresses on De | evices without Dip-Switch           | ×   |
|-------------------------------|-------------------------------------|-----|
| Steps                         | Set Safe Address                    |     |
| Choose Safety Device          | Safe Address:                       |     |
| Set Safe Address              | Drive 7 (AMP8040-0030-0104) - 139 + |     |
| Download Safe Address         |                                     |     |
|                               |                                     |     |
|                               |                                     |     |
|                               |                                     |     |
|                               |                                     |     |
|                               |                                     |     |
|                               |                                     |     |
|                               | Back Next Cancel                    | aff |

The "Set Safe Address" window opens.

- 6. Enter desired address
- 7. Confirm entry with "Next"

| Download Safe Addresses on Dev | vices without Dip-Switch    |                             |            |
|--------------------------------|-----------------------------|-----------------------------|------------|
| Steps                          | Downlo                      | ad Safe Address             |            |
| Choose Safety Device           | Usernamer                   | Administrator               |            |
| Set Safe Address               | Osemaine.                   |                             | _          |
| Download Safe Address          | Password:                   | •••••                       |            |
|                                | Verified FSoE-Address       | Physical Device             | Serial Num |
|                                | Please verify the safety de | vice data:                  |            |
|                                | ✓ 139 L                     | Drive 7 (AMP8040-0030-0104) | 0          |
|                                |                             |                             |            |
|                                |                             |                             |            |
|                                |                             |                             |            |
|                                |                             |                             |            |

8. Enter the user name and password in the "Download Safe Address" window

Default user name: Administrator

Default password: TwinSAFE

9. Select safe motion component you want to download

10. Close window with "Finish"

| eneral EtherCAT | DC Process Data Plc     | EtherCAT P Slot   | s Startup CoE - Online  | AoE - Online Diag Histo |
|-----------------|-------------------------|-------------------|-------------------------|-------------------------|
| Update Li       | st Auto Update          | 🗹 Single Update 🗌 | Show Offline Data       |                         |
| Add to Start    | Jp Online Data          | Module OD (A      | oE Port): 0             |                         |
| Index           | Name                    | Flags             | Value                   | Unit                    |
| + F709:0        | FSOE Std UINT32 Outputs | RO                | > 15 <                  |                         |
| + F70A:0        | FSOE Std INT32 Outputs  | RO                | > 15 <                  |                         |
| + F70B:0        | FSOE Std UINT8 Outputs  | RO                | > 62 <                  |                         |
| + F70C:0        | FSOE Safe UINT8 Outputs | RO                | > 62 <                  |                         |
| F788            | Standard Inputs         | RO P              | 00 00 00 00 00 00 00 00 | 00 00 00 0              |
| E- F980:0       | Safe Address            | RO                | >4 <                    |                         |
| F980:01         | FSoE Address            | RO                | 0x0001 (1)              |                         |
| F980:02         | Serial Number           | RO P              | 0x00000000 (0)          |                         |
| F980:03         | Project CRC             | RO P              | 0x38C6 (14534)          |                         |
| F980:04         | Default Project CRC     | RO                | 0x38C6 (14534)          |                         |

11. Click on "Update List"

| ieneral | EtherCA1      | DC           | Process Data      | Plc   | EtherCAT P    | Slots        | Startup    | CoE - Online   | AoE - Online | Diag Histor |
|---------|---------------|--------------|-------------------|-------|---------------|--------------|------------|----------------|--------------|-------------|
|         | Update Lis    | st           | Auto Upd          | ate 🗸 | Single Update | Sh           | ow Offline | Data           |              |             |
|         | Advanced      |              |                   |       |               |              |            |                |              |             |
|         | Add to Startu | ıp           | Online Data       |       | Module O      | D (AoE       | Port):     | 0              |              |             |
| Inde    | x             | Name         |                   |       | Flags         |              | Value      |                | U            | Init        |
| ÷F      | 709:0         | FSOE S       | itd UINT32 Outpu  | its   | RO            |              | > 15 <     |                |              |             |
| + - F   | 70A:0         | FSOE S       | itd INT32 Outputs |       | RO            |              | > 15 <     |                |              |             |
| + F     | 70B:0         | FSOE S       | itd UINT8 Outputs | s     | RO            |              | > 62 <     |                |              |             |
| + - F   | 70C:0         | FSOE S       | afe UINT8 Output  | its   | RO            |              | > 62 <     |                |              |             |
| F       | 788           | Standar      | d Inputs          |       | RO P          |              | 00 00 00   | 00 00 00 00 00 | 00 00 0      |             |
| E-F     | 980:0         | Safe Ac      | Idress            |       | RO            |              | >4<        |                |              |             |
|         | F980:01       | FSoE Address |                   | RO    |               | 0x008B (139) |            |                |              |             |
| -       | F980:02       | Serial N     | umber             |       | RO P          |              | 0x000000   | (0) 000        |              |             |
| 100     | F980:03       | Project      | CRC               |       | RO P          |              | 0x38C6 (   | 14534)         |              |             |
| 1       | F980:04       | Default      | Project CRC       |       | RO            |              | 0x38C6 (   | 14534)         |              |             |

You will now see at index F980:01 that the new FSoE address has been successfully set.

## **BECKHOFF**

## 3 Alternative address configuration

- Without using TwinCAT 3
- Using the TwinSAFE Loader
  - TwinSAFE-Loader.exe
  - new additional call parameter "--writesafeaddress139".

More Information: www.beckhoff.com/twinsafe/

Beckhoff Automation GmbH & Co. KG Hülshorstweg 20 33415 Verl Germany Phone: +49 5246 9630 info@beckhoff.com www.beckhoff.com

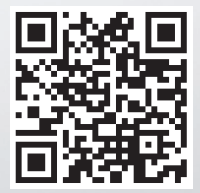